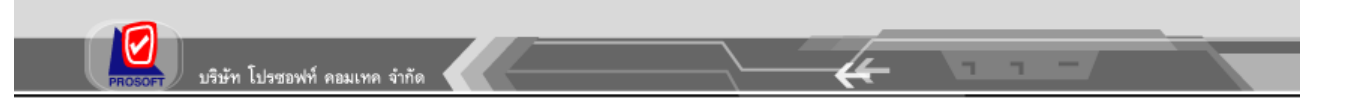

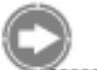

## เมนูบันทึกอนุมัติการร้องขอ

## วัตถุประสงค์

เป็นหน้าจอสำหรับอนุมัติเอกสารปกติและเอกสารการอนุมัติเป็นลำดับขั้น ซึ่งหน้าจอนี้จะแสดง รายละเอียดของผู้ที่ขออนุมัติเท่านั้น ส่วนรายละเอียดเอกสารสามารถ Click เพื่อเปิดไปดูเอกสารต้นฉบับได้ แต่ไม่สามารถแก้ไขเอกสารต้นฉบับได้ และผู้อนุมัติแต่ละลำดับขั้นสามารถระบุหมายเหตุได้ว่า อนุมัติ หรือไม่อนุมัติ เนื่องจากเหตุผลใด

## วิธีการอนุมัติการร้องขอ

 เมื่อเปิด Prosoft HRMI ขึ้นมาหากมีเอกสารรอการอนุมัติจาก User Login ที่เข้าโปรแกรมจะมีกล่องข้อความแจ้งเตือนให้ทราบว่ามีเอกสารรอการอนุมัติ ซึ่งสามารถ Double Click ที่รายการที่แจ้งมาได้ โปรแกรมจะเข้าสู่เมนูบันทึกการร้องขอให้อัตโนมัติหรือเข้า หน้าจอ Approve Center เลือกที่ เมนูบันทึกอนุมัติการร้องขอโปรแกรมจะแสดงเอกสารที่อยู่บนหน้า นั้นๆ ให้ตาม View ที่เลือก

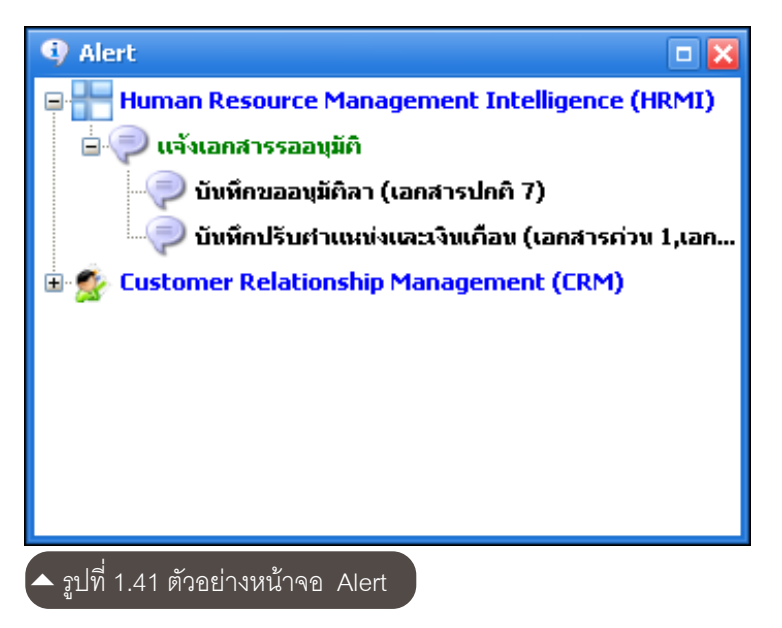

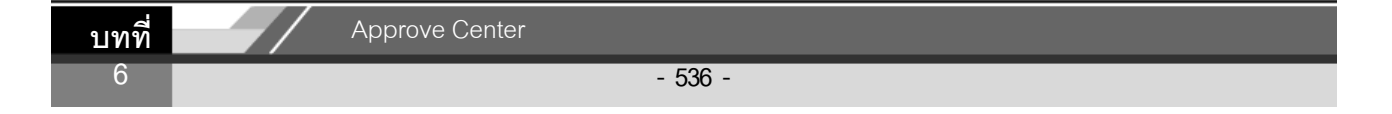

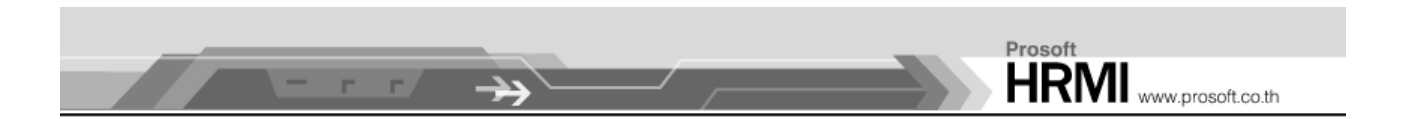

2. เมื่อเข้าสู่เมนูบันทึกอนุมัติการร้องขอแล้ว โปรแกรมจะแสดงรายการที่รอการอนุมัติทั้งหมดให้ Double Click ไปยังรายการที่ต้องการ

| Edi | t                                                     |              |                         | 🔜 C                    | hoose Column   🎆 Export 📓 Option   |
|-----|-------------------------------------------------------|--------------|-------------------------|------------------------|------------------------------------|
| ok  | for ทั้งหมด                                           | •            |                         | 🔍 Find                 | View 🏲 แสดงทั้งหมด 💉               |
| Γ   | เลขที่เอกสาร                                          | วันที่เอกสาร | ชื่อพนักงาน             | รายละเอียด             | 🟲 เอกสารที่รออนุมัติ               |
| LE  | EV200706-0001                                         | 05/06/2550   | นางสาว อัจฉรา สุนทร     |                        | นั้น 🏲 เอกสารที่อนุมัติ            |
| LE  | EV200706-0004                                         | 05/06/2550   | นาย ธีระพงษ์ อรุโณทัย   |                        | บัน 🏲 เอกสารที่ไม่อนุมัติ          |
| LE  | EV200711-0002                                         | 14/11/2550   | นางสาว ขนิษฐา ทองเ      | ปวดท้อง                | บัน 🚺 เอกสารที่ยกเลิก              |
| LE  | EV200711-0004                                         | 21/11/2550   | นางสาว อัจฉรา สุนทร     |                        | บัน 🚩 เอกสารที่อนุมัติและยกเลิง    |
| LE  | EV200711-0003                                         | 21/11/2550   | นางสาว อัจฉรา สุนทร     |                        | ับนททชออนุมดสา อนุมด               |
| LE  | EV20071                                               |              |                         |                        | บันทึกขออนุมัติลา รออนุมัติ        |
| LE  | <sub>EV20080</sub> User สามารถเลือกให้แสดงข้อมูลได้ตา |              |                         | าม View List 🛛 🛶 🛶 🛶 🛶 | <u>บันหักขออนุมัติลา</u> รออนุมัติ |
| LE  | EV20080                                               |              |                         | งพยาบาล                | บันทึกขออนุมัติลา อนุมัติ          |
| LE  | EV200803-0002                                         | 17/03/2551   | นางสาว ณัฐวดี พันธุ์บัว |                        | บันทึกขออนุมัติลา รออนุมัติ        |
| LE  | EV200803-0004                                         | 21/03/2551   | นาย พฤกษา บุ่งง้าว      | แพทย์นัดตรวจอาการป่วย  | บันทึกขออนุมัติลา อนุมัติ          |

 เมื่อเข้าสู่รายการโปรแกรมจะแสดงรายละเอียดต่างๆ มาให้ ซึ่งให้ผู้อนุมัติไประบุสถานะว่า จะกำหนดให้ รออนุมัติ, อนุมัติ และ ไม่อนุมัติ แต่หากต้องการรายดูละเอียดของเอกสาร ให้ Click ที่ "เลขที่เอกสาร" แต่จะไม่สามารถแก้ไขรายละเอียดเหล่านั้นได้

| Approve Center | บทที่ |
|----------------|-------|
| - 537 -        | 6     |

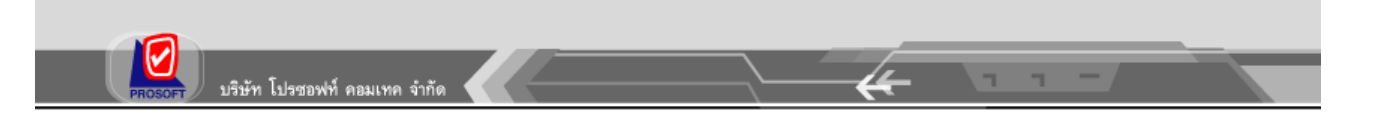

| 🤿 บันทึกอนุมัติการร้องขอ : PRO2 | 00806-0003 ນາຍ ສົຈະາ<br>🍋 Print 🛛 👩 Close                             | พงษ์ อรุโณทัย                                                                          |                       |                                                                |          |
|---------------------------------|-----------------------------------------------------------------------|----------------------------------------------------------------------------------------|-----------------------|----------------------------------------------------------------|----------|
| บันทึกอนมัติการร้องขอ           |                                                                       |                                                                                        |                       |                                                                |          |
| Details                         | General Note<br>เลขที่เอกสาร<br>ชื่อเมนู<br>ชื่อพนักงาน<br>รายละเอียด | Attachment<br>PR0200806-0003<br>บันทึกปรีบสำแหน่งและเงินเดือน<br>นาย ธีระพงษ์ อรุโฒทัย | วันที่เอกสาร<br>สถานะ | 17/06/2551<br>รออนุมัติ<br>รออนุมัติ<br>รอบุมัติ<br>ใม่อนุมัติ |          |
|                                 | เหตุผลการอนุมัติ                                                      | อนุมัติเนื่องจากมีผลงานดีเด่น                                                          |                       |                                                                |          |
|                                 | - รายละเอียดสำดับ                                                     | ขั้นการอนุมัติเอกสาร                                                                   |                       | ~                                                              |          |
|                                 | สาดบการอนุ.                                                           | ชอยูอนุมต                                                                              | สถานะ                 | เหตุผลการอนุมต                                                 | วนทอนุมต |
|                                 | 2                                                                     | อัจฉรา สุนทรพินิจ                                                                      | รออนุมัติ             |                                                                |          |
|                                 | HI II I Recor                                                         | d 1 of 2 🕨 🍽 😽                                                                         |                       |                                                                |          |
| 'ask Result                     |                                                                       |                                                                                        |                       |                                                                |          |
| รูปที่ 1.43 ตัวอย่าง            | หน้าจอบันทึกอ                                                         | นุมัติการร้องขอ : T                                                                    | ab General            |                                                                |          |

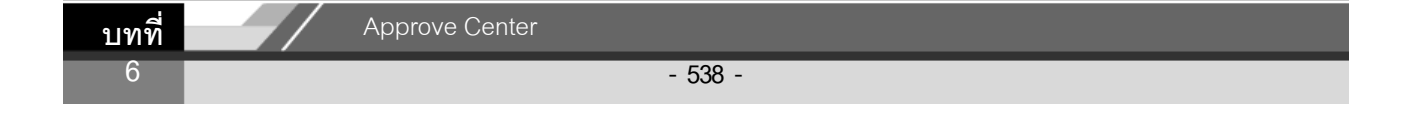

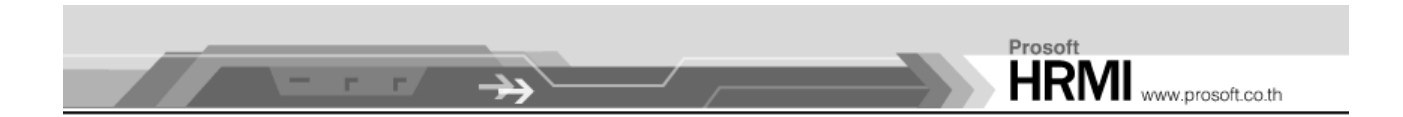

 ในกรณีที่มีการอนุมัติเอกสารหรือไม่อนุมัติเอกสารที่มีการบันทึกขอมาแล้ว โปรแกรมจะทำการ ส่ง E-mail แจ้งไปยังผู้บันทึกร้องขอ ถ้าในกรณีที่มีการกำหนดให้ส่ง E-mail แจ้งเตือน

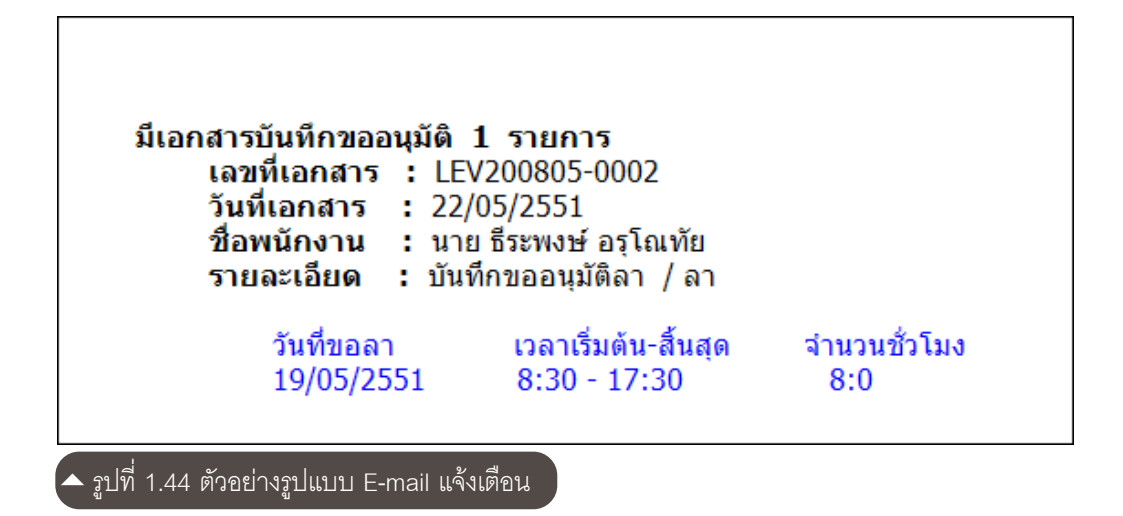

 การอนุมัติที่หน้าจอบันทึกการร้องขอเป็นการอนุมัติทั้งเอกสาร ดังนั้นถ้าต้องการแก้ไขข้อมูลใดๆ ให้กระทำได้ก่อนการอนุมัติเมื่อทำการอนุมัติ ไปแล้วจะไม่สามารถแก้ไขเอกสารได้อีก นอกจาก จะยกเลิกเอกสาร แล้วทำเอกสารใหม่

| Approve Center | บ | ทที่ |
|----------------|---|------|
| - 539 -        |   | 6    |